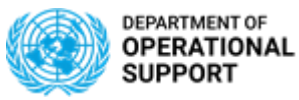

## Suppliers Guide to UN Secretariat Solicitations

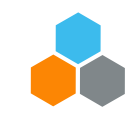

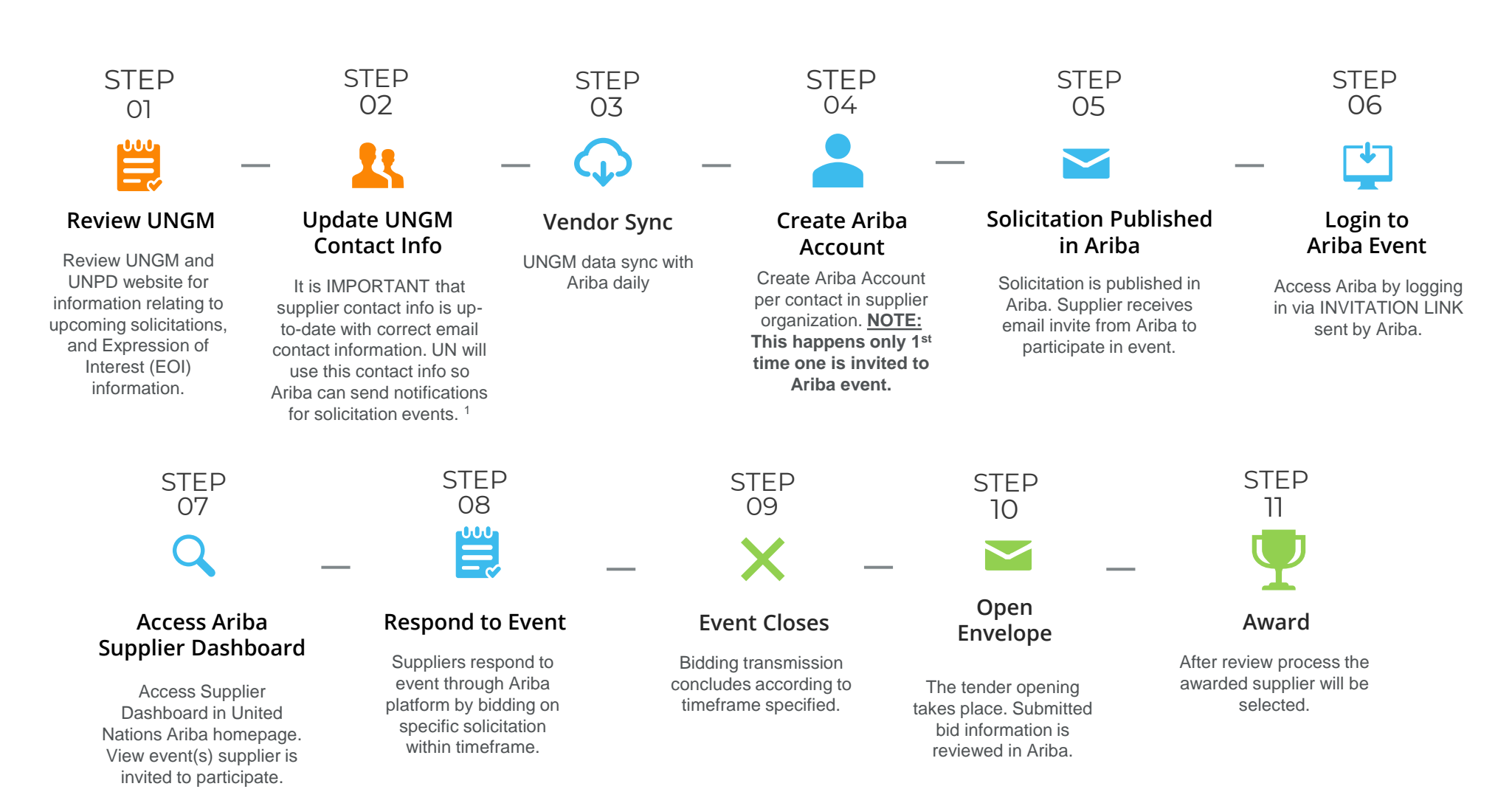

<sup>1</sup> **IMPORTANT NOTE:** A verification email will be sent from <u>Aribae-tendering@un.org</u> to confirm contact details in UNGM.

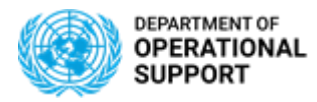

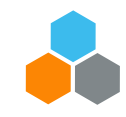

| United Nations Global Marketplace                                                                                                    | United Nations ARIBA E-tendering Platform                                                                                         |
|----------------------------------------------------------------------------------------------------|----------------------------------------------------------------------------------------------------|
| This is where procurement opportunities with the UN<br>can be found. Vendors can update / register their<br>contact information. Topics included are: | Ariba is the UN solicitation platform to<br>receive and respond to solicitations. In this<br>platform the following are included: |
| $\bigcirc$ Vendor Information Updates and Registering                                                                                                 | $\bigcirc$ Supplier Company Market Information                                                                                    |
| O Procurement Opportunities                                                                                                    | O Bidder Communication                                                                                                    |
| ○ Knowledge Center                                                                                                    | $\bigcirc$ Bid / Tender submissions                                                                                               |
| $\bigcirc$ Past Contract and Purchase Order Awards                                                                                                    | ○ Award Information                                                                                                    |
|                                                                                                    |                                                                                                    |
| You will also find further <u>instructions</u> through the links provided below:                                                                      |                                                                                                    |
| How to Manage Contact Details                                                                                                    |                                                                                                    |
| • <u>How to access UNGM when Previous Account Contact has left</u><br><u>the Company</u>                                                              |                                                                                                    |